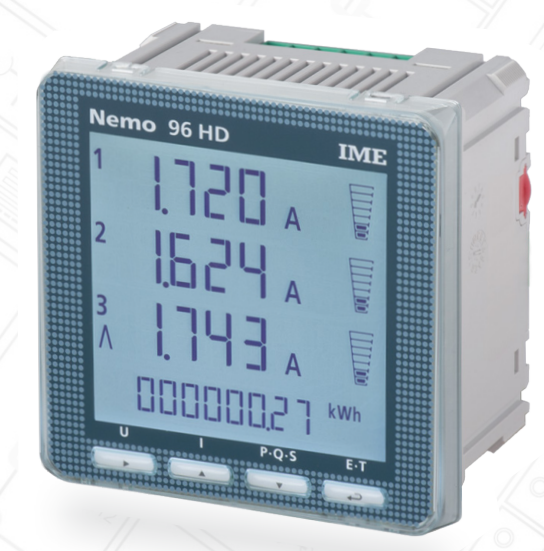

#### Läs informationen nedan och spara din dyrbara tid!

Via telefon-support har vi förstått att viktiga moment emellanåt försummas i samband med **Inkoppling** och **Programmering**.

Vi vill bidra till att Du snabbt blir bekväm med produkten och väljer därför att sätta fokus på några viktiga moment - direkt på FÖRSTA SIDAN.

#### Koden för vald Nättyp <u>måste</u> anges i Setup 1

Samtliga kopplingsschman bär en kod [tex. 3n-3E] - se sid 4 . Koden för vald nättyp anges då instrumentet konfigureras.

Se sid 8. Setup 1 punkt 6.3 Val av kopplingschema ......

#### Jordning får endast ske via terminal 9 !

Anslutningarna 3 - 6 - 9 är internt byglade i instrumentet. **Om S1** [1-4-7] **av misstag jordas** kortsluts strömkretsen. Se sid 3 punkt 1.3.

#### Bryt hjälpspänningen innan moduler monteras

I annat fall kan skada uppstå i modulen alternativt instrumentet.

## Automatiskt Diagnostest All Go kontrollerar fasföljden

Kör testet på verkstaden och undvik problem vid drifttagning. Displayen indikerar att kablarna S1 och S2 i L1 av misstag växlats. Se sid 13.

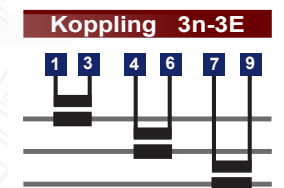

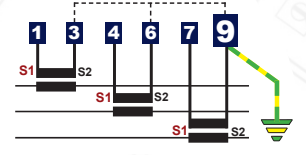

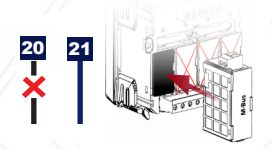

# Phase Sequence - CT:s L1 L2 L3 3.1 4.6 7.9

info@taljemat.se

Nanua

#### Tälje Mätinstrument

MA\_Nemo96HD\_\_SV\_1506

| Ind | ех |
|-----|----|
|-----|----|

| 1  | Läs detta innan Nemo 96 HD sätts under spänning           | Sid 3  |
|----|-----------------------------------------------------------|--------|
|    |                                                           |        |
| 2  | Identifiering av anslutningsplintar - Uttagsmärkning      | Sid 3  |
| 3  | Val av kopplingsschema - typ av Nät                       | Sid 4  |
| 4  | Programming - inledande information                       | Sid 5  |
| 5  | Knappfunktioner i Setup och Driftläge                     | Sid 6  |
| 6  | Programmering Setup 1                                     | Sid 7  |
| 7  | Programmering Set-up 2                                    | Sid 10 |
| 8  | Parametervisning / Displaymenyer - Symbolbeskrivning      | Sid 10 |
| 9  | Nollställning av max - och minvärden samt Partiell Energi | Sid 13 |
| 10 | Automatiskt kontroll av kablage och Fasföljd              | Sid 13 |
| 11 | Tekniska data                                             | Sid 15 |
| 12 | Programöversikt moduler                                   | Sid 16 |

• 2 ·

### 1.1 Kontroll av märkdata

#### Nemo 96 HD / MF96001

| MF96001                             | 2736810231        | 14 05             |
|-------------------------------------|-------------------|-------------------|
| INPUT: 80500V (thre<br>50290V(singl | e-phase) CT/1-5A  | 47 <b>50</b> 63Hz |
| AUX.SUPPLY: 8026                    | 5Vac 4763Hz / 110 | 300Vdc 🖄          |

Förvissa dig om att etikettens data motsvarar nätet i vilket instrumentet ska brukas.

## **1.2** Ingångar ström - Jordning av strömtransformatorer

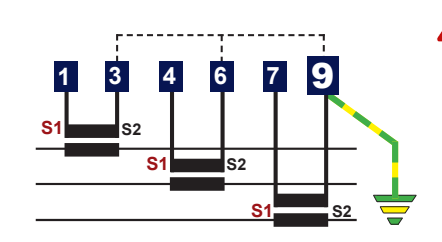

I de fall jordning av trafons sekundärlindning föreskrivs **får så ske <u>ENDAST</u> via terminal 9**!

Anslut aldrig S1  $[3 \cdot 4 \cdot 7]$  till jord.

I de applikationer då jordning av S1 föreskrivs används **Nemo 96 HD+ MF96021 - som har galvaniskt isolerade strömingångar.** 

1.3 Ingångar spänning

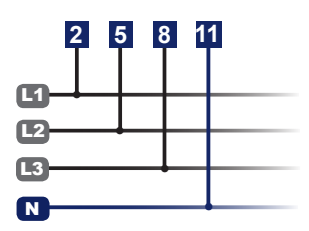

Direktanslutning

80 ... 500V Fas - Fas 50 ... 290V Fas - Noll

1.4 Hjälpspänning

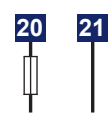

**MF96001:** 80 ... 265 V AC 47...63 Hz / 110 ... 300 VDC **MF96002:** 11 ... 60 V DC

## 2. Identifiering av anslutningsplintar - Uttagsmärkning

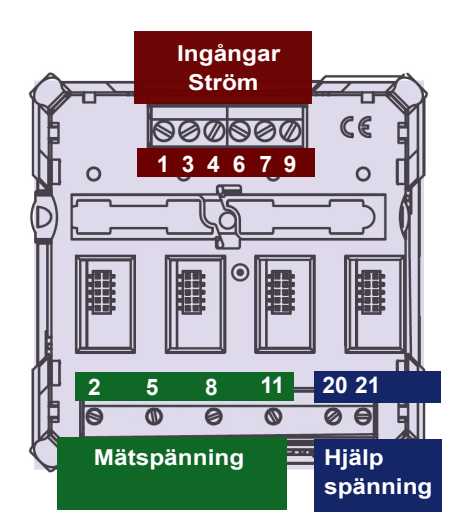

## 3. Val av kopplingschema - typ av Nät

Nemo 96 HD erbjuder maximal flexibilitet vad gäller elektrisk inkoppling.

Dock krävs att koden för vald inkoppling - tex 3n3E - anges i Setup 1. Se sid 8 - punkt 6.3

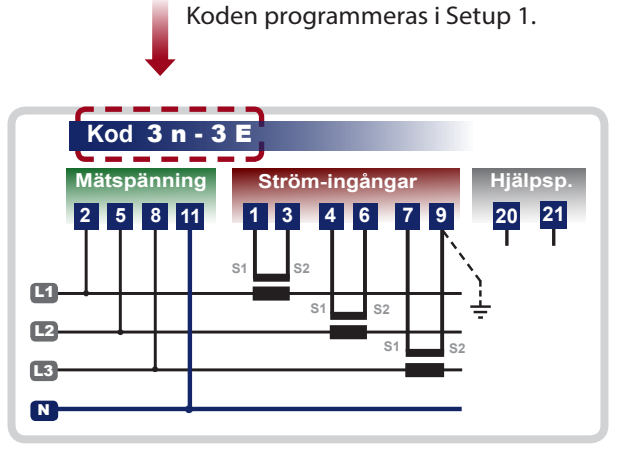

3-fas 4-ledare med Nolla - osymetrisk last

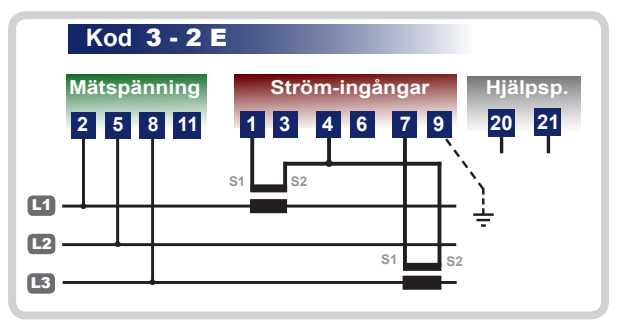

3-fas 3-ledare 2-system Aron - osymetrisk last

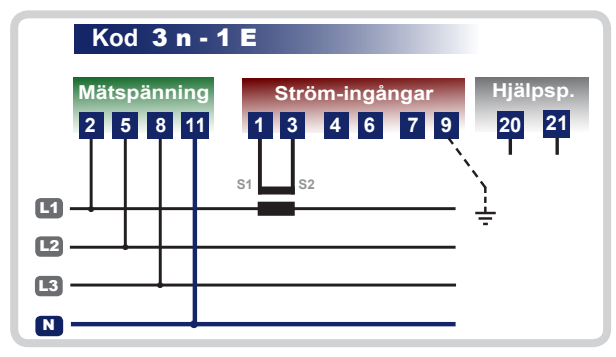

3-fas 4-ledare med Nolla - symetrisk last

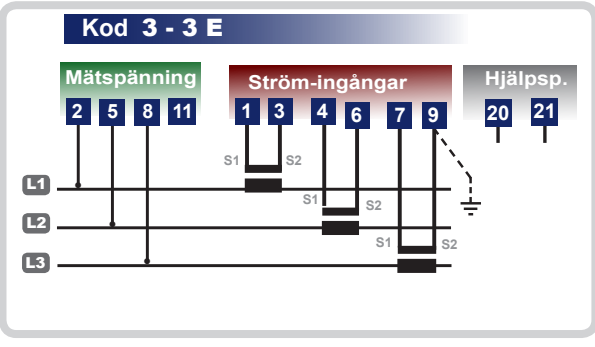

3-fas 3-ledare - osymetrisk last

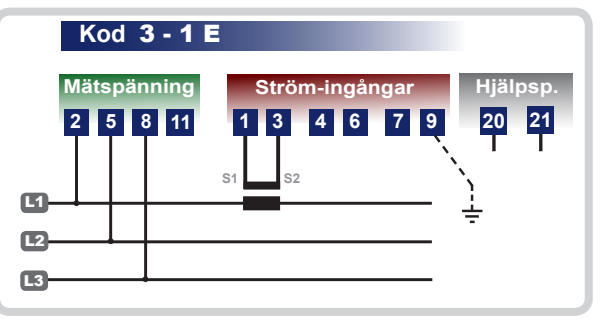

3-fas 3-ledare - symetrisk last

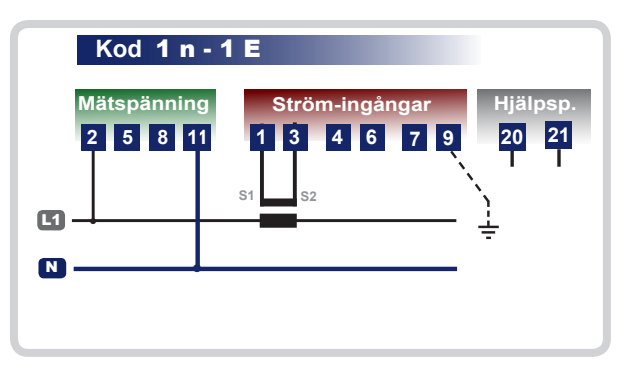

1-fas med Nolla

I de fall jordning av strömtransformatorns sekundärlindning föreskrivs får så ske <u>ENDAST</u> via terminal 9!

Anslut aldrig S1  $[3 \cdot 4 \cdot 7]$  till jord.

|     |              |              | Sha or                                                                                                    |                                |
|-----|--------------|--------------|----------------------------------------------------------------------------------------------------|--------------------------------|
| 4.1 | Lösenord     |              |                                                                                                    | Ê                              |
| I   | Det finns tv | å olika Setu | ıp menyer - vilka skyddas med separata lösenord.                                                                                                    | vela!                          |
| 9   | Setup 1      | 1000         | <b>Allmän konfigurering typ:</b><br>Eget val av parametrar-VIP sida = Val av nättyp = Bakgrund:<br>Periodtid = Sekundärström trafo 5A alt 1A = Mosdifiering P | belysning <b>-</b><br>assword. |
| ę   | Setup 2      | 1 002        | Programmering av omsättning hos Ström - och Spännir                                                                                                    | igstrafo.                      |

## 4.2 Viktigt - då inställningarna i Setup 1 sparas

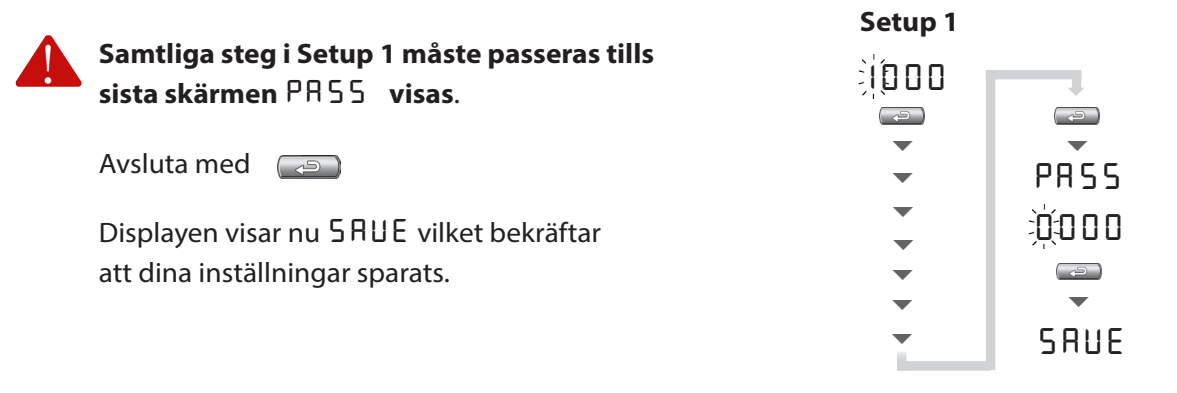

## 4.3 Setup 1 förlängas automatiskt då moduler monteras

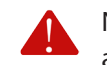

Nemo 96 HD identifierar modulens ID-kod och lägger automatiskt till de programmeringssteg som är signifikanta för den aktuella modulen.

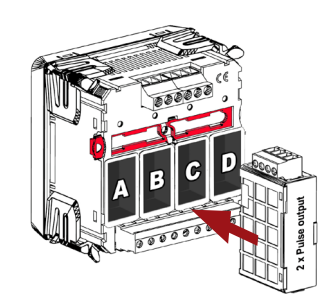

A

Tillkommande programmeringssteg beskrivs i separata manualer som kan laddas ned från

## taljemat.se

#### 5. Knappfunktioner i Setup och Driftläge

5.1 Setup

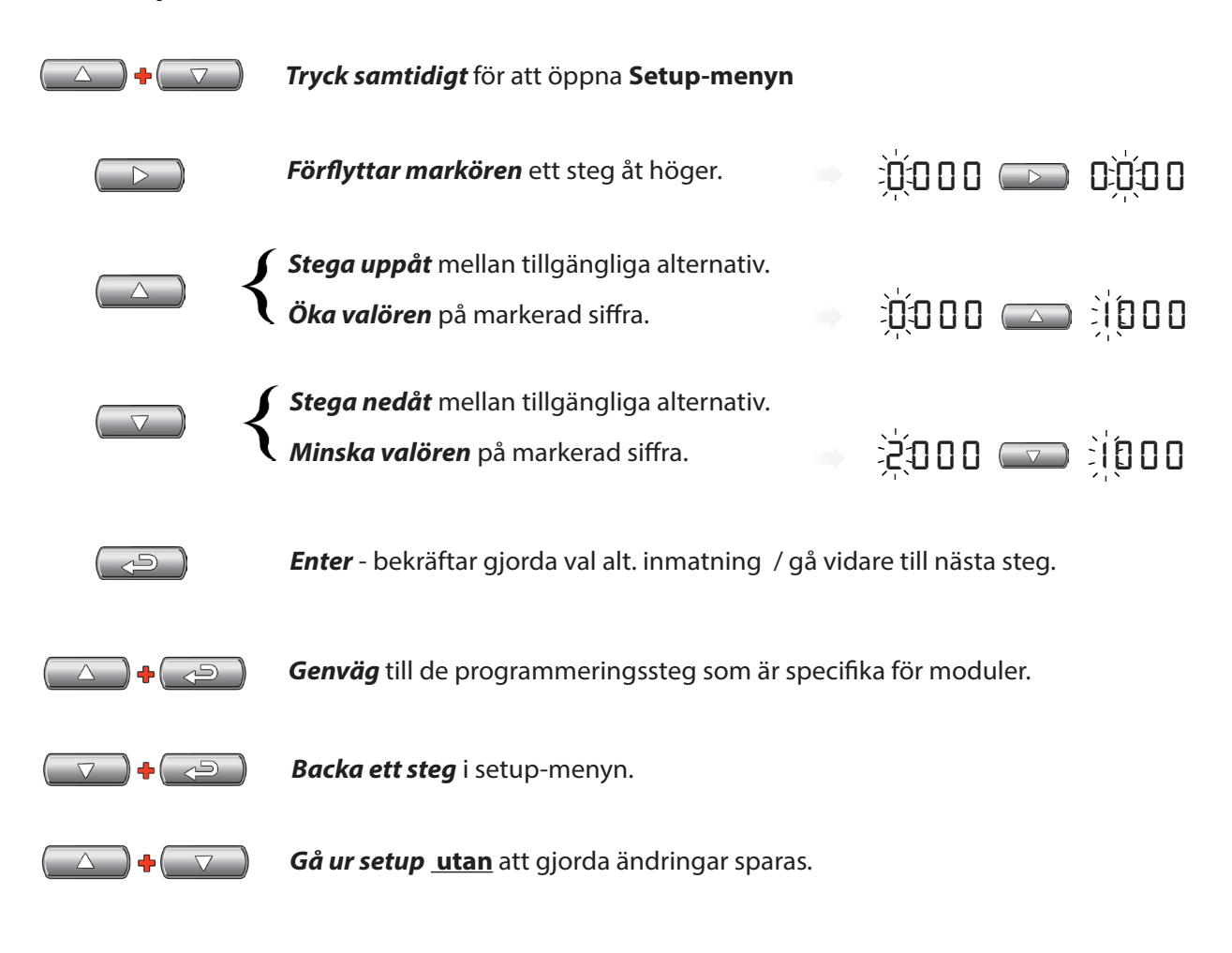

#### 5.2 Driftläge

Nemo 96 HD har logiska displaymenyer där varje grupp av variabler är länkade till "egen" knapp. Detta ger snabb åtkomst till önskat mätvärde.

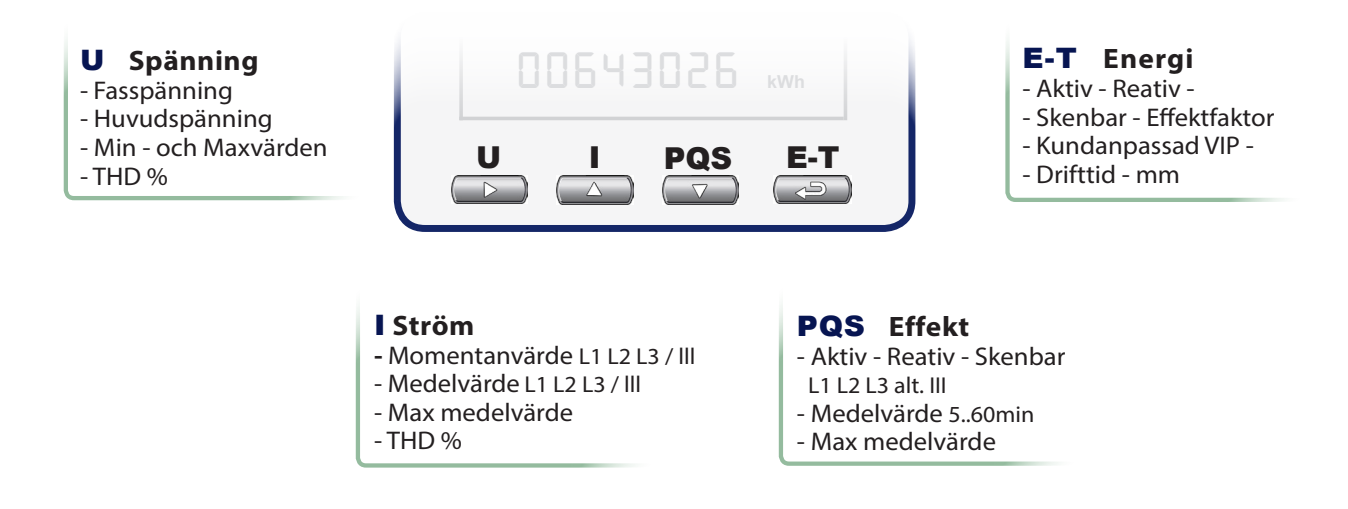

Nollställning av max - och minvärden samt partiell energi visas på sid 13.

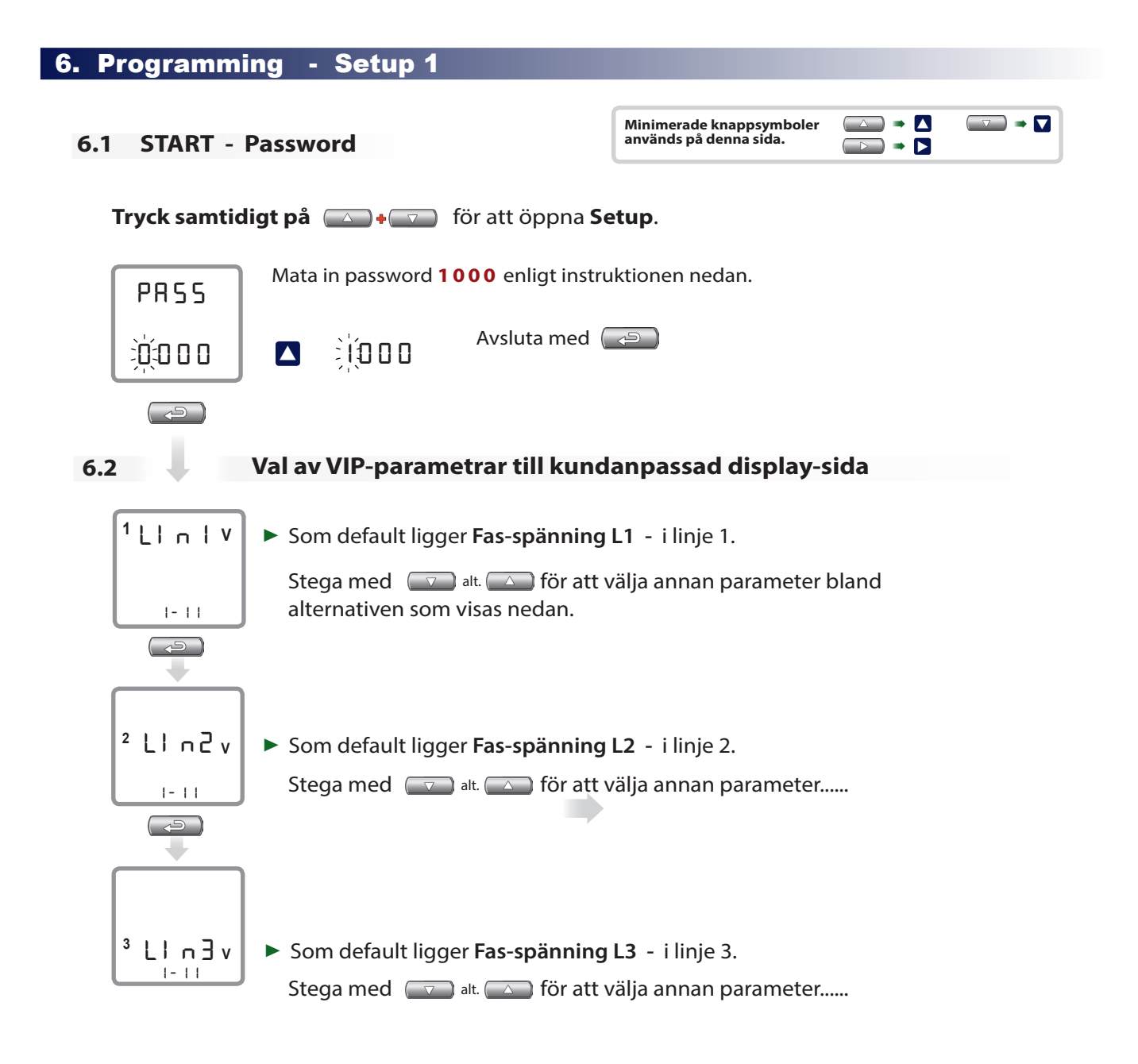

## Följande parametrar kan väljas till respektive rad i kundanpassad display-sida

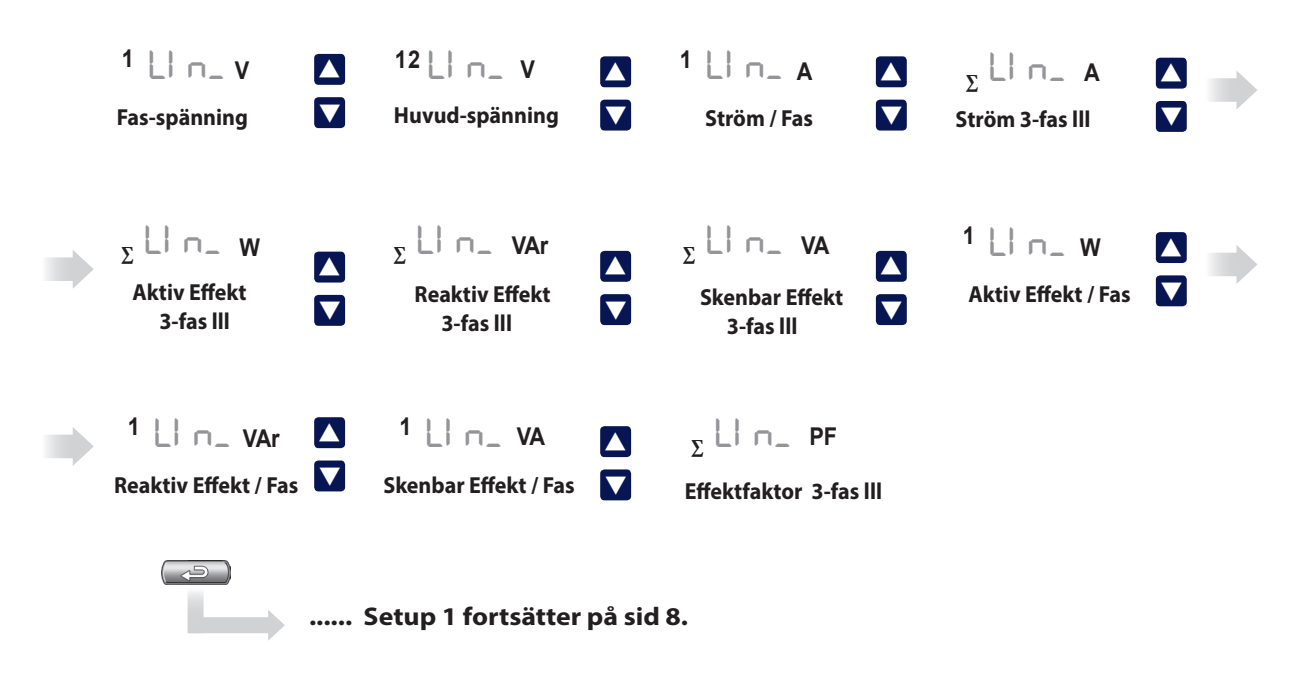

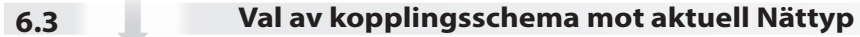

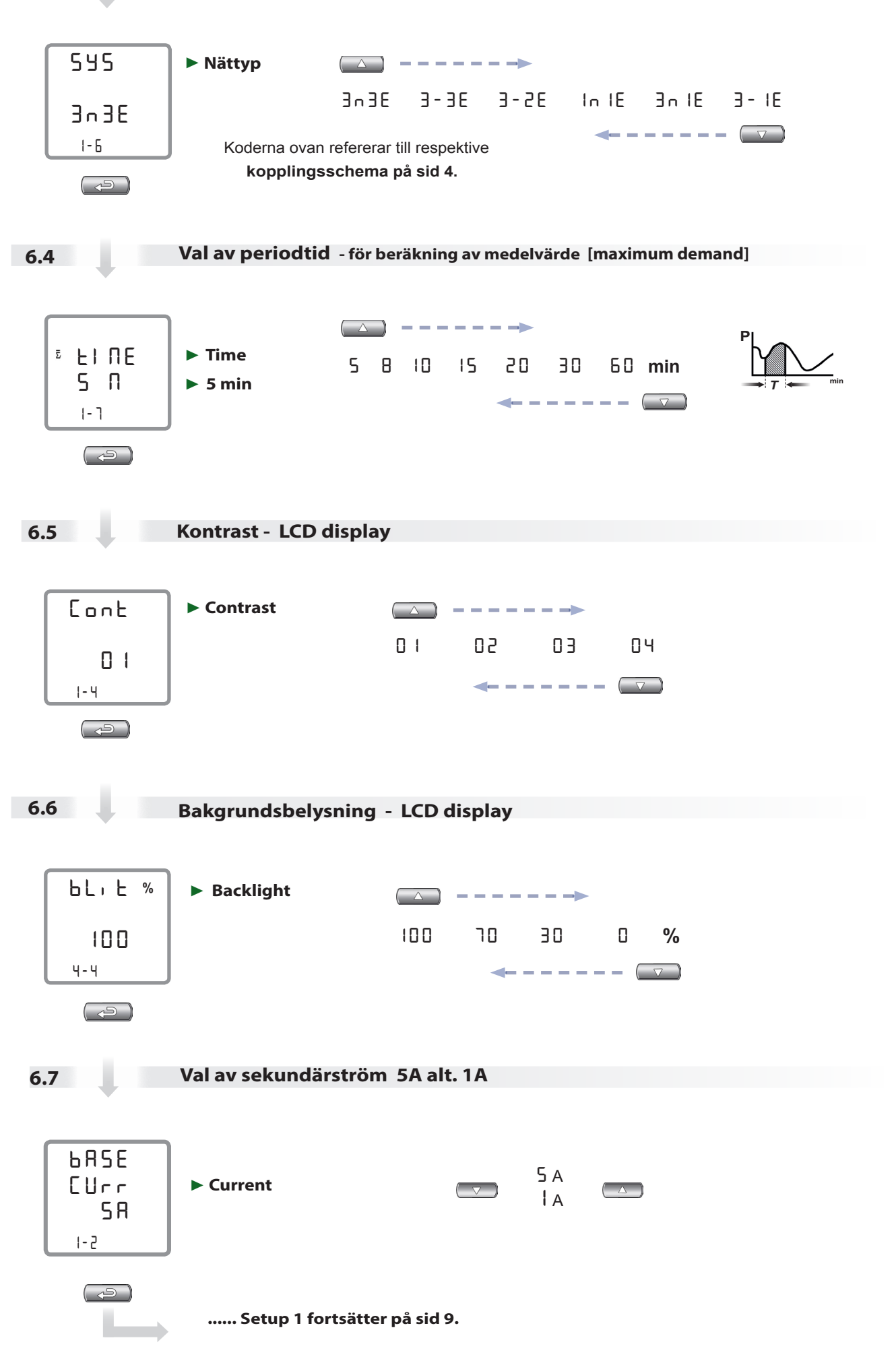

## 6.8 I detta steg finns FYRA val A ... D att fortsätta Setup

**Nemo 96 HD / HD+** adderar automatiskt de programmingssteg som är specifika för den eller de moduler som anslutits.

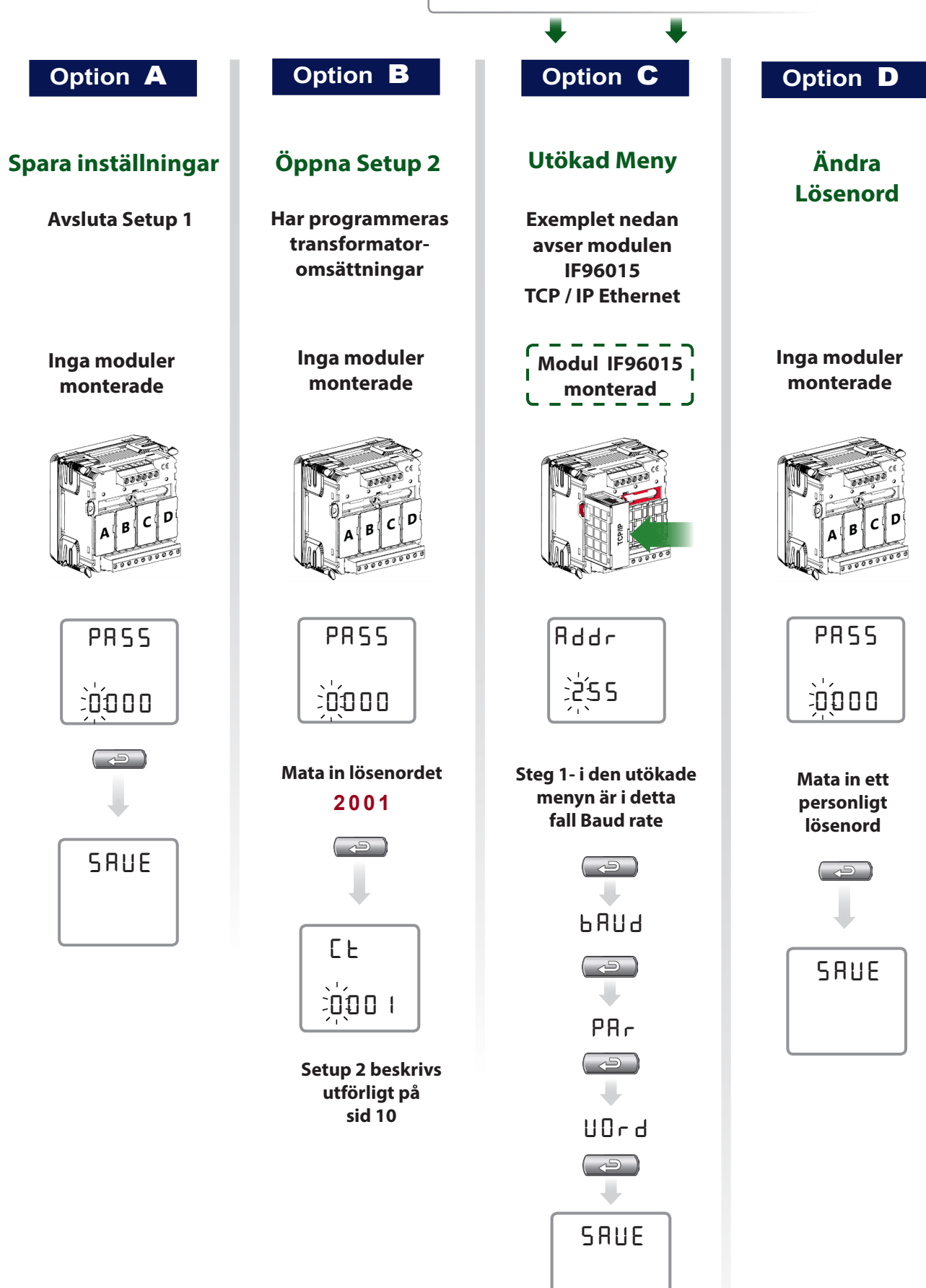

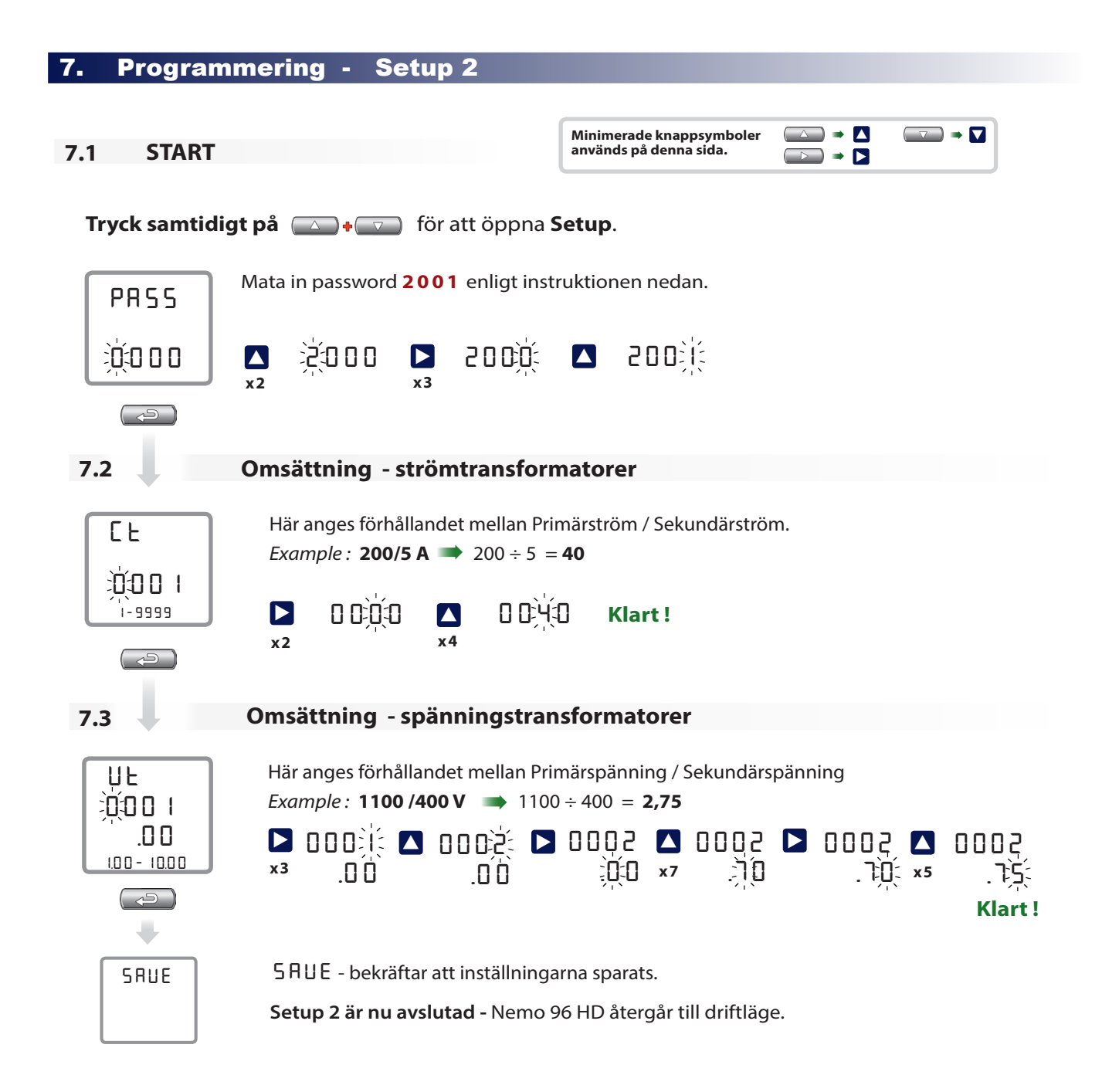

## 8. Parametervisning / Displaymenyer - Symbolbeskrivning

Nemo 96 HD har logiska displaymenyer där varje grupp av variabler är länkade till "egen" knapp. Detta ger snabb åtkomst till önskat mätvärde.

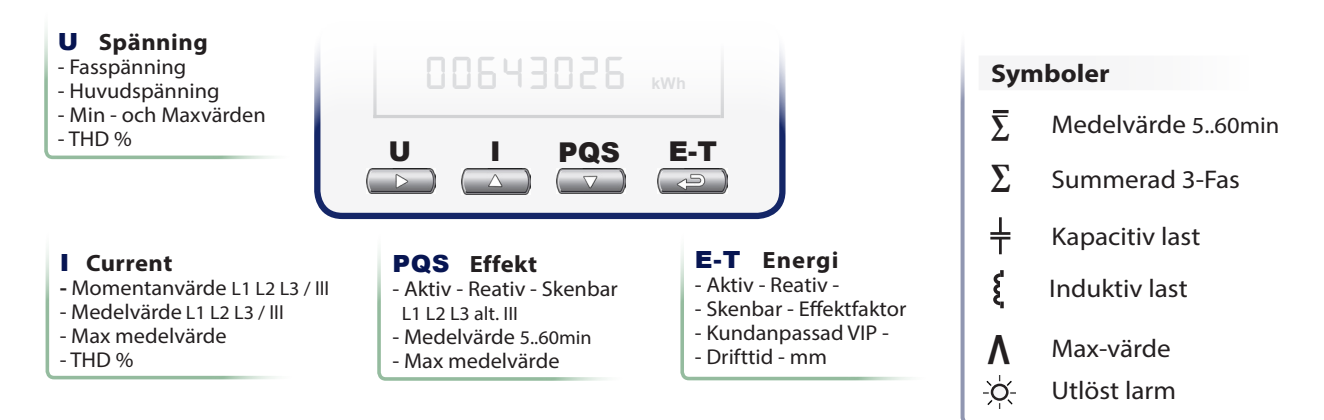

Kompletta displaymenyer visas på sid 11 och 12.

#### 8.1 Presentation av menyerna Spänning och Ström

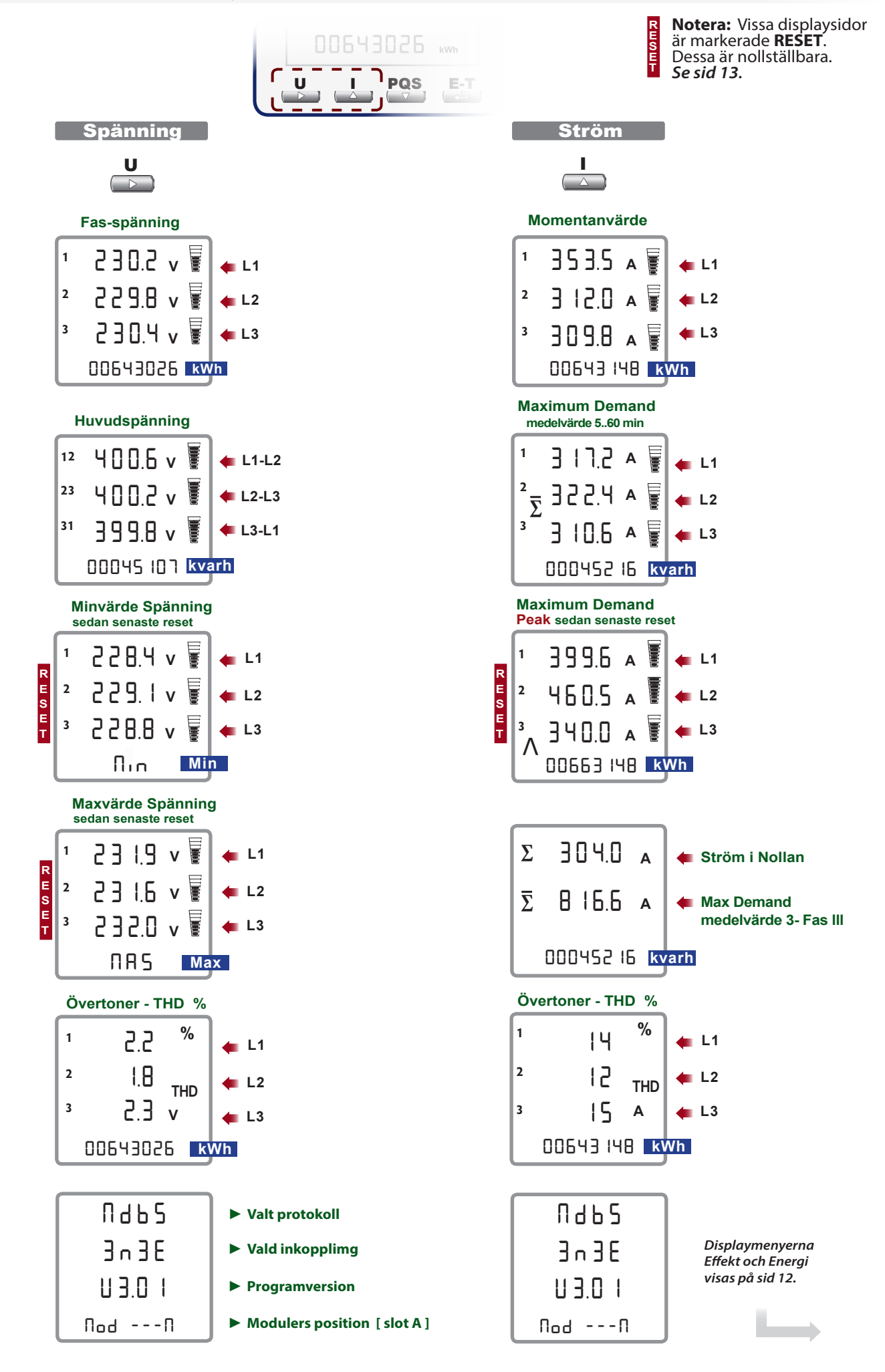

• 11

#### 8.2 Presentation av menyerna Effekt och Energi

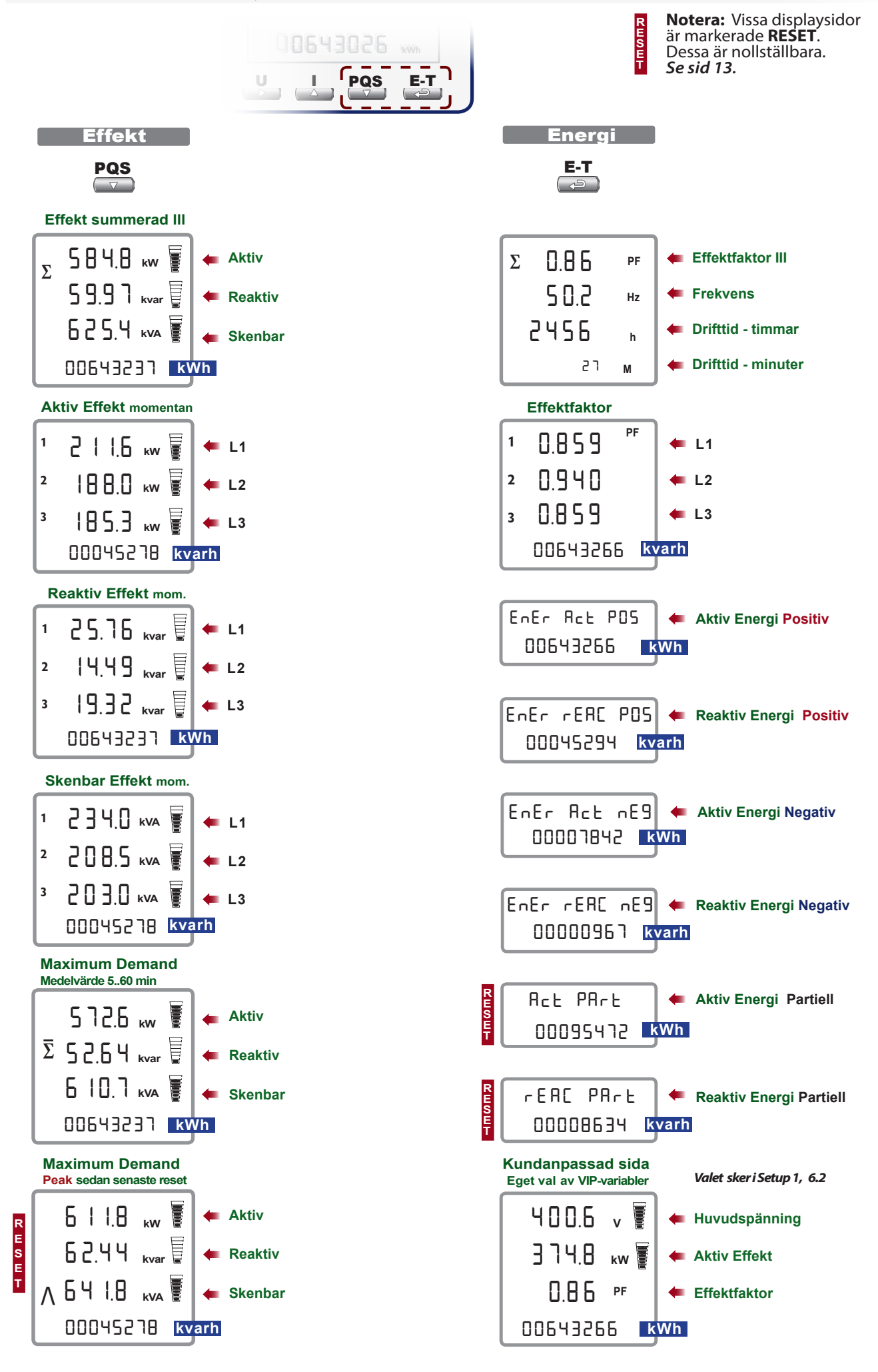

### 9. Nollställning av max / minvärden samt partiell Energi

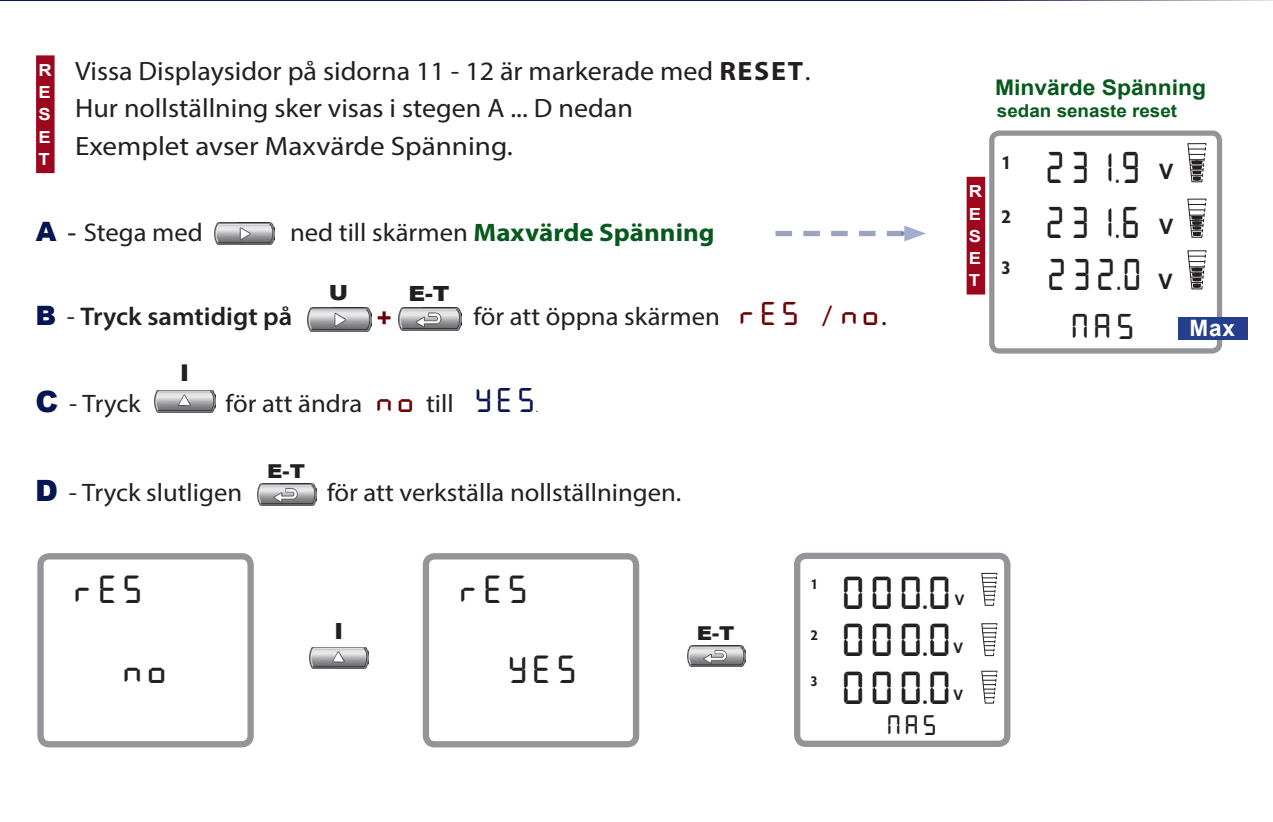

## 10. Automatisk kontroll av kablage och fasföljd

| START          |                                                          |                                        |      |
|----------------|----------------------------------------------------------|----------------------------------------|------|
| Tryck samtic   | l <b>igt på</b> 🔊 🛶 🔽 för att öppna Setup.               |                                        |      |
| PR55<br>つ<br>の | Mata in password <b>4444</b> enligt instruktionen nedan. | Här används<br>minimerade<br>symboler. |      |
| ¥000 ►         | ואָי ע אאָניס 🗅 איאָניס 🗅 איאָניס אין                    | ५५५ोर्ट् 🔼<br>×4                       | ҸҸӋ҉ |
| Tryck 💽 f      | ör att Starta diagnostestet.                             |                                        |      |

#### Exempel 1 - där inkopplingen utförts korrekt

Efter Start växlar displayen mellan [ ¬ F **Spänning** och [ ¬ F **Ström** vilket indikerar att diagnosen av kablaget pågår.

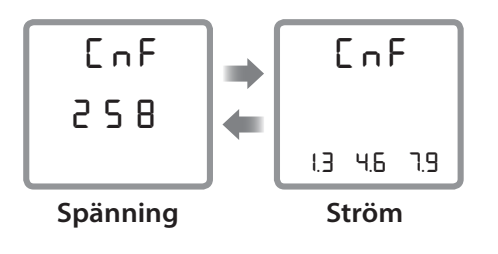

Vid korrekt inkoppling visas resultatet oftast redan efter 10 ...... 30 sek. Se sid 14.

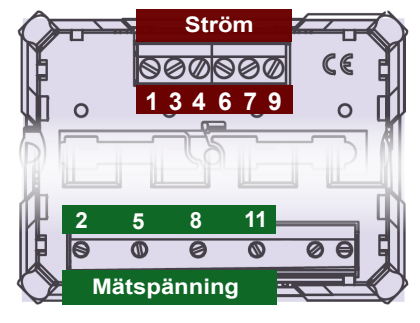

AllGo testet fortsätter på sid 14.

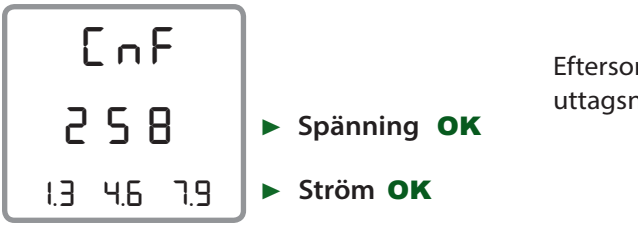

Eftersom inkopplingen var korrekt indikerar displayen uttagsnumreringen i rätt ordning.

**Exempel 2** - där montören gjort två felkopplingar - enligt schemat nedan:

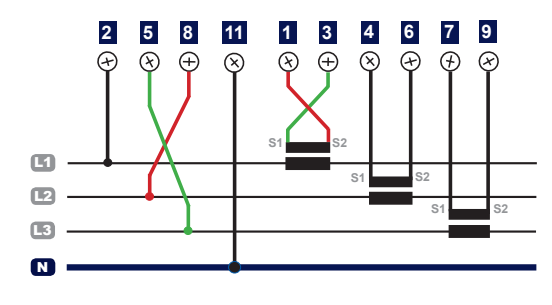

- Faserna L2 och L3 har förväxlats vid anslutningarna 2 - 5 - 8.
- Det samma gäller kablarna S1 S2 från strömtrafon i L1.

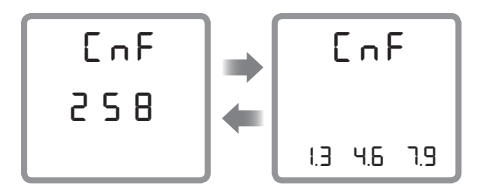

Testet inleds på samma sätt som i exempel 1 - men varar nu något längre.

#### Displayen redovisar nu ett resultat enligt skärmen nedan:

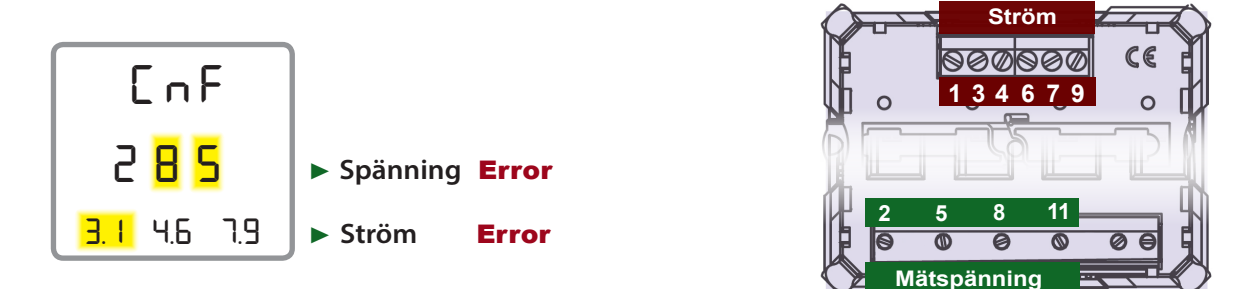

Med den tydliga informationen i Displayen som hjälp kan montören snabbt och enkelt åtgärda felet.

Tack vare testet AllGo kunde tidsödande felsökning under driftsättningen hos kund undvikas.

Att på fältet - under stress - lägga om kablaget i spänningssatt anläggning är dessutom förenat med stora risker.

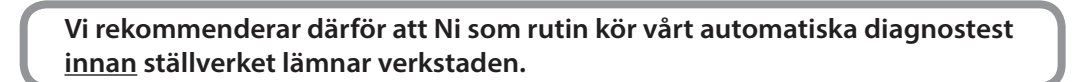

## Hjälpspänning

 Nemo96HD
 MF96001
 80 - 265 V.ac 47 - 63 Hz och 110 - 300 V.dc
 (Multi range)

 Nemo96HD
 MF96002
 11 - 60 V.dc

## Ingångar - Spänning

| Direkt anslutning | 80 - <b>500 V</b> Fas - Fas, 50 - 290 V Fas - Nas |
|-------------------|---------------------------------------------------|
| Omsättning        | U prim / U sek valbar 1,00 10,00 i Setup 2.       |
| Märkbörda         | $\leq$ 0,5 VA / phase                             |
|                   |                                                   |

## Ingångar - Ström

| Sekundärström       | 5A alt 1A valbart i Setup 1                   |
|---------------------|-----------------------------------------------|
| Galvanisk isolering | Nej                                           |
| Valbar omsättning   | l prim / I sek 19999 i Setup 2                |
| Överlast            | Kontinuerlig drift 1,2 x In (20 In / 0,5 sec) |
| Märkbörda           | ≤ 0,5 VA / fas                                |

#### Display

| Тур                    | LCD - Högupplöst med både analog och digital presentation |
|------------------------|-----------------------------------------------------------|
| Bakgrundsbelysn.       | Valbar 0 - 30 - 70 - 100%                                 |
| Skärmsläckare          | Ja - aktiveras efter 20 sek. Kan väjas bort i Setup 1     |
| Kontrast               | Valbar i 4 nivåer.                                        |
| Uppdateringstid        | 1.1 sek.                                                  |
| Integration/ Periodtid | Valbar 5 - 8 - 10-15 - 20 - 30 - 60 min                   |

#### Mätnoggrannhet

| Ström          | 0,2% ± 1 siffra       |
|----------------|-----------------------|
| Spänning       | 0,2% ± 1 siffra       |
| Effekt         | Klass 0,5s EN62053-22 |
| Frekvens       | 0,15 Hz               |
| Aktiv Energi   | Klass 0,5s EN62053-22 |
| Reaktiv Energi | Klass 2 EN62053-23    |

#### Isolation

| Kategori     | 111                |                            |
|--------------|--------------------|----------------------------|
| Impulstest   | 6kV 1,2/50µs 0,5J  | (Mätkrets - Hjälpspänning) |
| Testspänning | 4kV rms 50Hz/1 min | (Mätkrets - Jord)          |

### Skyddsform

| Panel        | IP54 |
|--------------|------|
| Anslutningar | IP20 |

## Omgivande miljö

| Referenstemp. | 23 °C ± 2 °C |
|---------------|--------------|
| Arbetstemp.   | -5 +55 °C    |
| Lagringstemp. | -25 +70 °C   |

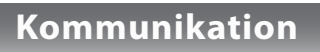

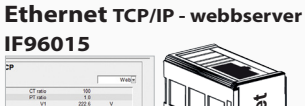

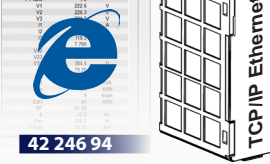

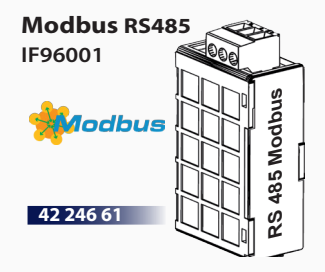

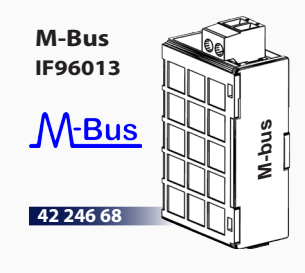

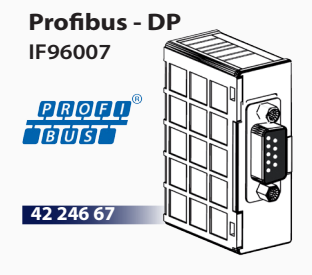

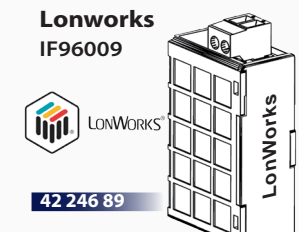

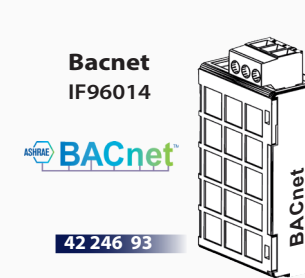

## Nemo96HD

#### - ett framtidssäkrat val!

4 modulplatser och en armé av expansionsmuduler ger konceptet en unik flexibilitet.

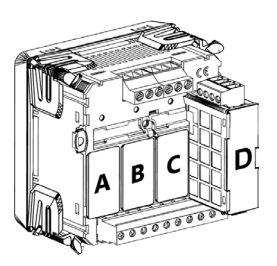

## Övriga fuktioner

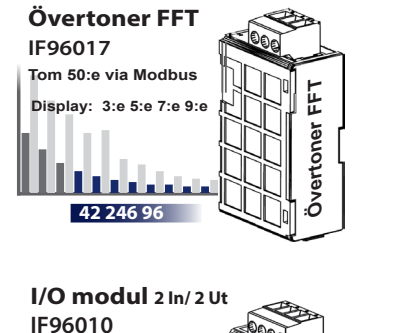

min 

42 246 90

Status

Puls-utgångar IF96003 2 x Pulsutgång 42 246 63

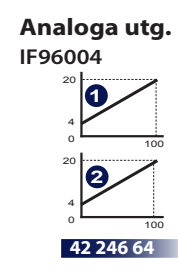

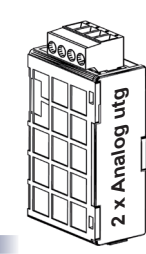

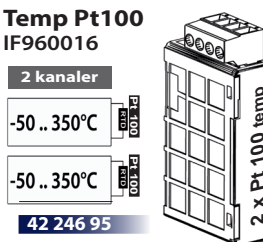

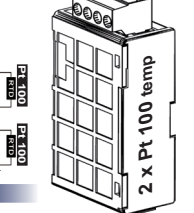

0

2 × / |

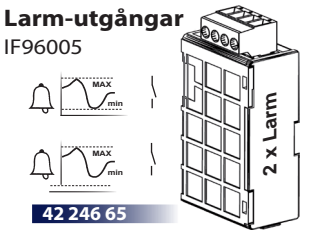

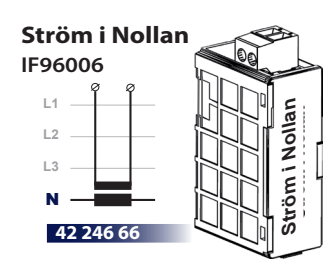

Minnesmodul <sub>4</sub> IF96012 4 GB Minne 4 Gb RS485 Port RS485 Val av parametrar sker via Nemo96 alt. via PC 42 246 92

Post - och besöksadress Tälje Mätinstrument AB Wedavägen 24 A 152 42 Södertälje

Telefon 08-550 312 12

42 246 97

Modbus RS232

IF96002

42 246 62

**IR** Radiofrekv

IF96018

Fax 08-550 340 94

Ľ

868 MHz comm

> E-post info@taljemat.se

Hemsida www.taljemat.se